## คู่มือการใช้งานระบบแจ้งเงินเดือนออนไลน์ e-PaySlip สำนักงานสาธารณสุขจังหวัดอ่างทอง

| Constant of the second second se | <mark>งงานอาธารณสุขจังห</mark><br>ระบบแจ้งเงินเดือนออนไลน์                                                                     | Cabrinos<br>e-PaySlip                                                                                                    |  |  |  |
|----------------------------------------------------------------------------------------------------|----------------------------------------------------------------------------------------------------|----------------------------------------------------------------------------------------------------|--|--|--|
| วัตถุประสงค์ :<br>1.เพื่อแจ้งรายละเอียดการโอน<br>เงินต้อน ค่าจ้าง ค่าตอบแทน<br>เข้าบัญชีของ<br><b>ข้ารา ข้การา ข้การร</b><br>สำนักงานปลัดกระทรวง<br>สาธารณสุข (INTRANET)<br>2.เพื่อลดการใช้กระดาษ<br>ทดแทนการแจกกระดาษสลิป<br>เงินเดือน                                                                                                    | :: กรุณา Login เข้าสู่ระบบ ::         เลขประชาชน<br>(Usemame)         รหัสผ่าน<br>(Password)         ตกลง         อื่มรหัสผ่าน | โปรดอ่าน :<br>ผู้ไดเข้าถึงโดยมิชอบซึ่ง<br>ข้อมูลคอมพิวเตอร์ที่มี<br>มาดรการป้องกันการเข้าถึง<br>โดยเฉพาะ และมาดรการนั้น<br>มิได้มีไว้สำหรับดน ต้องระวาง<br>โทษจำคุกไม่เกินสีหมื่นบาท หรือทั้ง<br>จำทั้งปรับ (มาดรา 7 พระราช<br>บัญญัติว่าด้วยการกระทำความ<br>ผิดเกี่ยวกับคอมพิวเตอร์<br>พ.ศ.2550) |  |  |  |
| :: จำนวนผู้ที่ Lo                                                                                                    | gin และเปลี่ยน Password ครั้งแรกสำเร็จ 1056 คน จำนวนผู้ม                                                                       | ส์สทธิ์ 1,111 คน ::                                                                                                    |  |  |  |
| [                                                                                                    |                                                                                                    |                                                                                                    |  |  |  |
| งานการเงินและบัญชี สำนักงานสาธารณสุขจังหวัดอ่างทอง โทร <sub>อ</sub> 035-611222 ต่อ1104                                                                                                    |                                                                                                    |                                                                                                    |  |  |  |

วัตถุประสงค์ :

- ์ ๑. เพื่อแจ้งรายละเอียดการโอนเงินเดือน ค่าจ้าง ค่าตอบแทนเข้าบัญชีของข้าราชการ ลูกจ้าง ประจำา ของ สำนักงานสำาธารณสุขจังหวัดอ่างทอง
- เพื่อลดการใช้กระดาษ ทดแทนการแจกกระดาษสลิปเงินเดือน

## คู่มือการใช้งานระบบแจ้งเงินเดือนออนไลน์ e-PaySlip สำาหรกบผูใช้งานทักววัไป (User)

๑.เข้าเว็บไซต์สำนักงานสาธารณสุขจังหวัดอ่างทอง เลือกเมนู ระบบเงินเดือน e-PaySlip ดังรูป

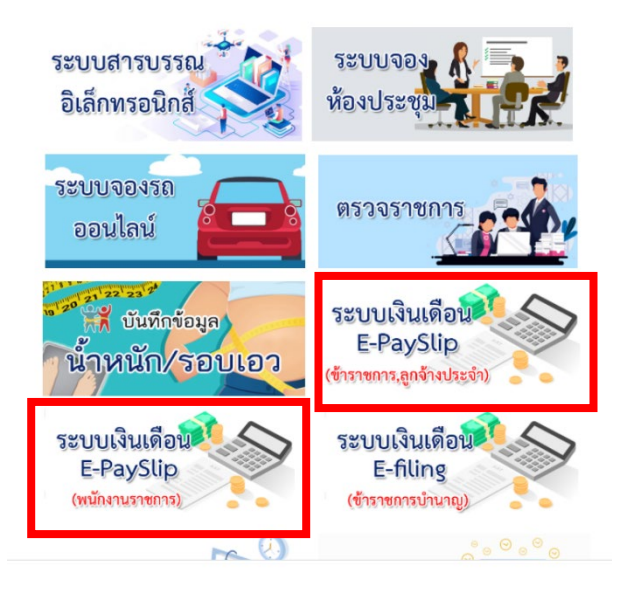

๒. กรอกข้อมูล Username และ Password ของท่าน

๒.๑ การเข้าใช้ครั้งแรก

- Username คือ เลขบัตรประชาชน
- Password คือ เลขบัตรประชาชน
- ๒.๒ การเข้าใช้ครั้งต่อไป
  - Username คือ เลขบัตรประชาชน
  - Password คือ รหัสที่ท่านเปลี่ยนแปลง หรือถ้าไม่เปลี่ยนแปลงให้ใช้เลขบัตรประชาชน

## ๒.๓ กรณีลืม Password ทำตามขั้นตอนดังนี้

คลิกเมนู ลืมรหัสผ่าน

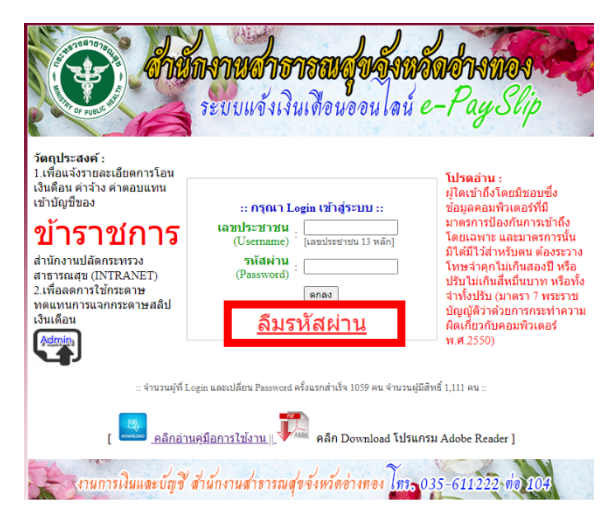

- ให้ใส่ข้อมูลตามภาพ ให้ครบถ้วน และคลิก ปุ่ม รีเซ็ตรหัสผ่าน

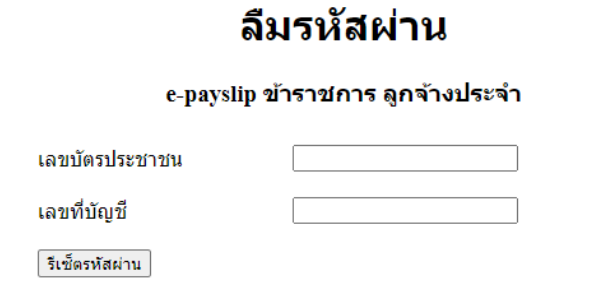

- เข้าหน้าจอแรก กรอกเลขประชาชน ทั้ง user และ password

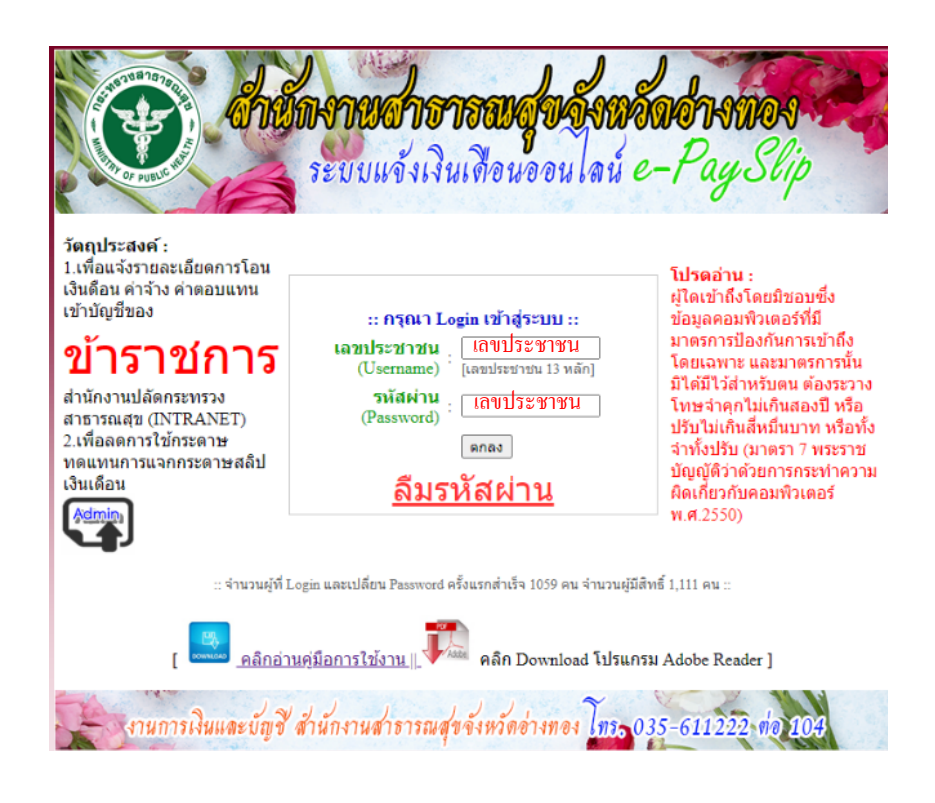

m. เมื่อ login เข้าสู่ระบบแล้ว จะแสดงข้อมูลผู้ใช้งาน

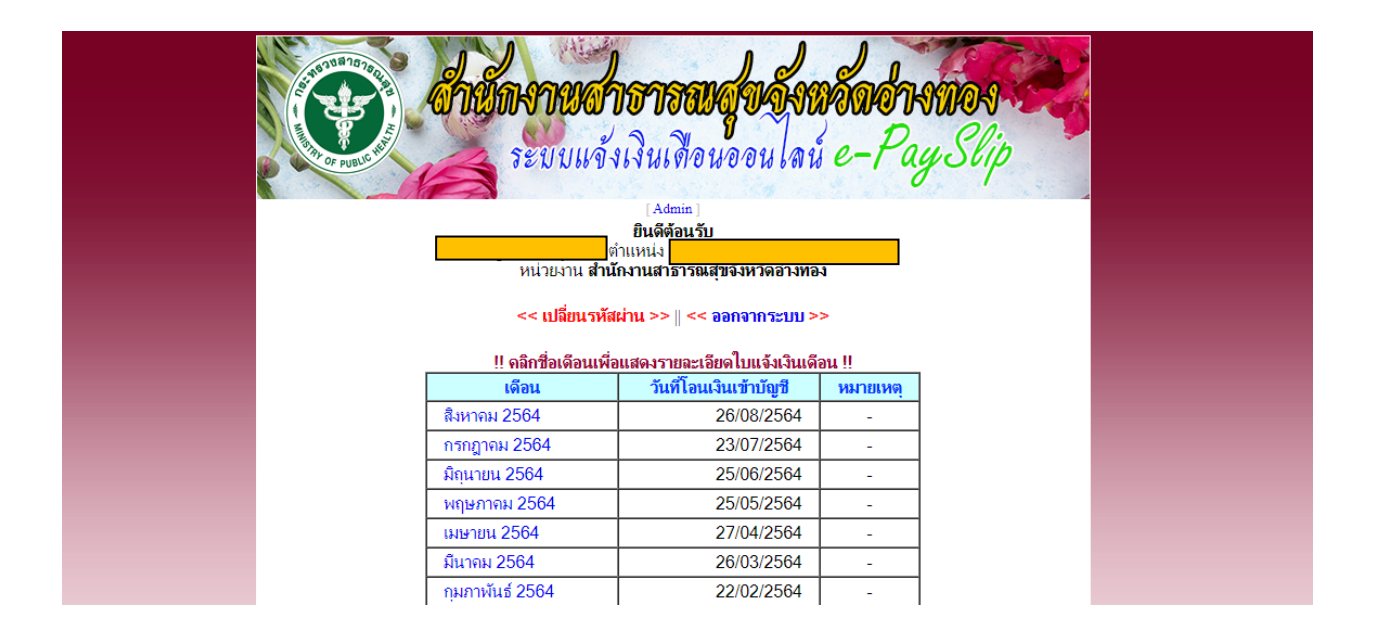

๔.ในกรณีที่ท่านต้องการเปลี่ยนรหัสผ่าน ให้คลิกที่คำว่า เปลี่ยนรหัสผ่าน จะปรากฏหน้าจอดังรูป เพื่อทำการเปลี่ยน
 รหัสผ่าน

| ++ คุณอยู่ในระบบเรียบร้อยแล้ว ++                                                                                                    |  |  |
|----------------------------------------------------------------------------------------------------|--|--|
| นางสาว ปรางทิพย์ พรหมสาขา ณ สกลนคร ตำแหน่ง                                                                                                    |  |  |
| หน่วยงาน สำนักงานสาธารณสุขจังหวัดสกลนคร                                                                                                    |  |  |
| :: หน้าจอนี้สำหรับกำหนดรหัสผ่าน (Password) เฉพาะตัวคุณ ในการเข้าระบบ ::                                                                                                    |  |  |
| โปรดอ่าน !! <ol> <li>พิมพ์ ตัวอักษรภาษาอังกฤษและตัวเลข ลงในช่องรหัสผ่านใหม่(New) ด้านล่าง ต้องพิมพ์ให้<br/>เหมือนกันทั้ง 2 ช่องเพื่อเป็นการยินยัน (รหัสผ่านต้องเป็นตัวอักษรภาษาอังกฤษและตัวเลขเท่านั้น<br/>ทับไช้อักขระพิเศษและเว้นวรรค)</li> <li>รหัสผ่านควรก้าหนดจำนวน ไม่น้อยกว่า 8 ตัว</li> <li>ต้องปกปิดรหัสผ่านเป็นความลับเฉพาะตัวของท่าน <u>ท้าม</u>เปิดเผยแก่ผู้อื่น ป้องกันข้อมูลของท่าน<br/>ถูกนำไปใช้ในทางมิชอบ</li> <li>การเข้าระบบครั้งต่อไป <u>ต้องใช้</u> เลขบัตรประจำตัวประชาชน13หลัก เป็น "ชื่อผู้<br/>ใช้(Username)"</li> <li>และใช้รหัสผ่านที่ท่านกำหนดใหมในครั้งนี้ เป็น "รหัสผ่าน(Password)"</li> <li>กรณีเข้าระบบไม่ได้หรือฉีมรหัสผ่าน โปรดติดต่อ 0 2590 1169 แจ้งข้อมูลส่วนบุคคล เพื่อให้<br/>เจ้าหน้าที่ตรวจสอบความเป็นตัวตนที่ถูกต้อง</li> </ol> |  |  |
| <u>&lt;&lt; กลับหน้าแรก &gt;&gt; ∥ &lt;&lt; ออกจากระบบ</u> >>                                                                                                    |  |  |
| กลุ่มงานการเริ่ม งานปริหาร โทร. 0-4271-1157 ต่อ 1141 - 1147<br>สูนย์แกรโนโลยีลารสนเกลและการสื่อสาร สำนักงานลาธารณสูงจังหวัดลกลนคร โทร. 0-4271-1157 ต่อ 1121 - 1123                                                                                                    |  |  |

๕. หากต้องการดูรายการเงินเดือนให้คลิกที่เดือนที่ต้องการ จะแสดงข้อมูลและกดปุ่มสั่งพิมพ์ ดังรูป

| สำนักงานปลัดกระทรวงสาธารณ<br>ใบรับรองการจ่ายเงินเดือนและเงิ                                                                                                    | ุ <sup>ม</sup> ุข<br>นอื่น                                                                                                    | is du bine :: |  |
|----------------------------------------------------------------------------------------------------|----------------------------------------------------------------------------------------------------|---------------|--|
| ประจำเดือน : กุมภาพันธ์ ปี พ.ศ. 2564<br>ชื่อ-สกุล :<br>หน่วยงาน<br>วายการวับ<br>1. เงินเดือน<br>2. เงินเดือน (ตกเบิก)<br>3. เงินเชือก/วีชาชีพ/วิทยฐานะ<br>4. เงินเชือก/วีชาชีพ/วิทยฐานะ<br>4. เงินเชือก/วีชาชีพ/วิทยฐานะ<br>4. เงินเชือก/วีชาชีพ/วิทยฐานะ<br>5. ต.ช.ศ. ปอต/วิชาชีพ/วิทยฐานะ<br>7. เงินตาอบแทนประจำตำแหน่ง<br>8. เงิน พ.ส.ร/พ.ต.ก.<br>9. เงินตอบแทนประจำตำแหน่ง<br>8. เงิน พ.ส.ร/พ.ต.ก.<br>9. เงินตอบแทนประจำตำแหน่ง<br>10. จ.ส.พ. ปอต/วิชาชี | โลนเงินเข้าวันที่ : 22/02/2564<br>ชื่อธนาจารา<br>เลขที่บัยชื่<br>1. ภาษี<br>0.00 บาท 3. นกส.<br>0.00 บาท 3. นกส.<br>0.00 บาท 4. นั้นที่ได้ที่อยู่อาศัย (ธอส)<br>0.00 บาท 5. สหกรณ์ 4<br>0.00 บาท 5. สหกรณ์ 4<br>0.00 บาท 7. หนี้สื่อมีล<br>0.00 บาท 8.<br>0.00 บาท 8.<br>0.00 บาท 10.<br>0.00 บาท 10.<br>0.00 บาท 12.<br>13.<br>0.00 บาท 12. |               |  |
| วับสุทธิ                                                                                                    | มาท<br>เงศ์)                                                                                                    |               |  |